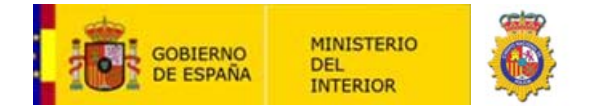

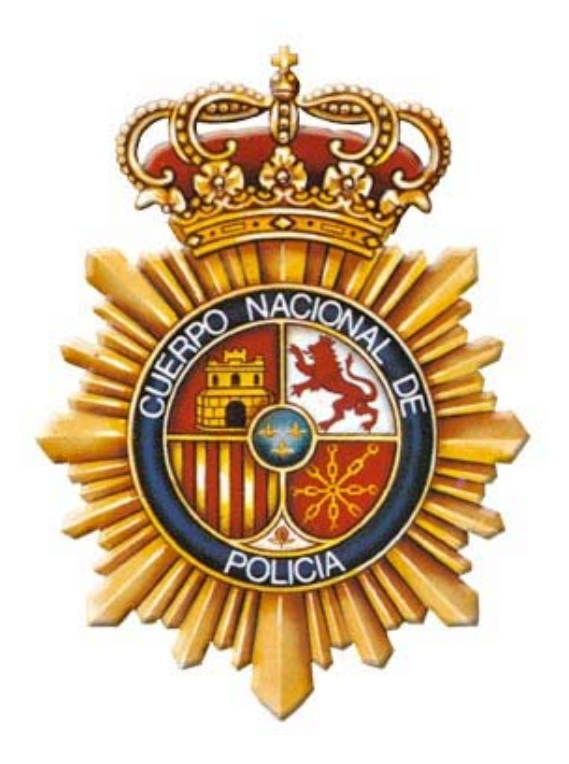

# COMPROBACIÓN Y VALIDACIÓN DEL ESTADO DE LOS CERTIFICADOS DEL DNIE CON LA PLATAFORMA VALIDE

## **PROPIEDADES DEL DOCUMENTO**

| Clasificación documento: | DIFUSIÓN PÚBLICA                               | Número de páginas:                            | 7               |
|--------------------------|------------------------------------------------|-----------------------------------------------|-----------------|
| Nombre del documento:    | PRO-DGP- comprobac<br>certificados del DNIe co | ión y validación de<br>n la plataforma Valide | l estado de los |

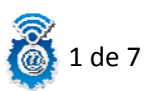

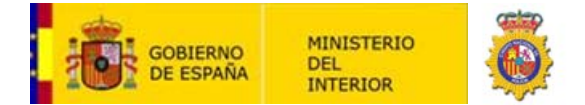

| Resumen: | EI  | presente     | documento    | es   | el  | procedimiento   | ) а   | seguir   | para  | la  |
|----------|-----|--------------|--------------|------|-----|-----------------|-------|----------|-------|-----|
|          | coi | nprobación   | y validación | n de | los | certificados co | onter | nidos en | el Di | ٧le |
|          | usa | ando la plat | aforma Valid | e.   |     |                 |       |          |       |     |

#### **HISTORIAL DE REVISIONES**

| VERSIÓN     | FECHA      | ELABORADO POR:  | APROBADO POR: | DESCRIPCIÓN DEL<br>CAMBIO |
|-------------|------------|-----------------|---------------|---------------------------|
| Versión 0.1 | 28/01/2014 | Oficina Técnica |               | Borrador principal        |
| Version 1.0 | 21/02/2014 | Oficina Técnica |               | Primera versión oficial   |

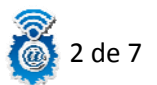

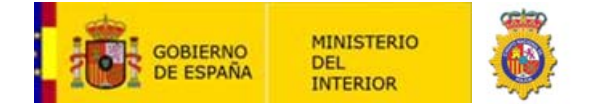

## Manual para comprobar el estado de los certificados del DNIe usando la plataforma Valide.

Una de las opciones que disponemos para poder validar el estado de los certificados de nuestro DNIe, es usar el servicio que nos ofrece la aplicación de validación de firma y certificados online y demostrador de servicios de **@firma**, que podemos encontrar en el siguiente enlace:

### https://valide.redsara.es/valide/

En la pantalla de inicio podemos observar varias opciones, en nuestro caso, pincharemos en la sección "Validar Certificado".

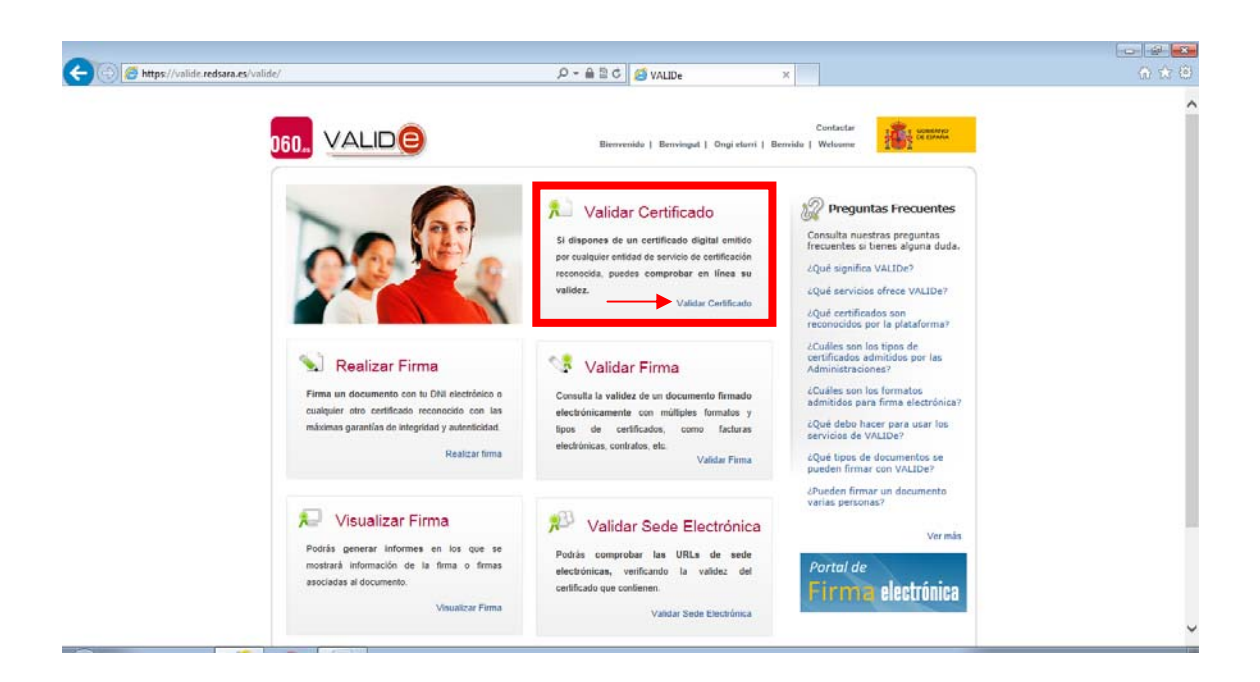

En el primer acceso hay que aceptar la alerta de seguridad para permitir que se instale la aplicación Java. Si no queremos que nos pregunte cada vez se puede seleccionar la casilla "No volver a mostrar esto otra vez para aplicaciones del publicador y ubicación anteriores" y posteriormente en "Ejecutar".

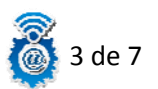

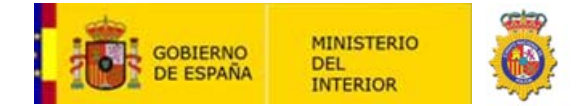

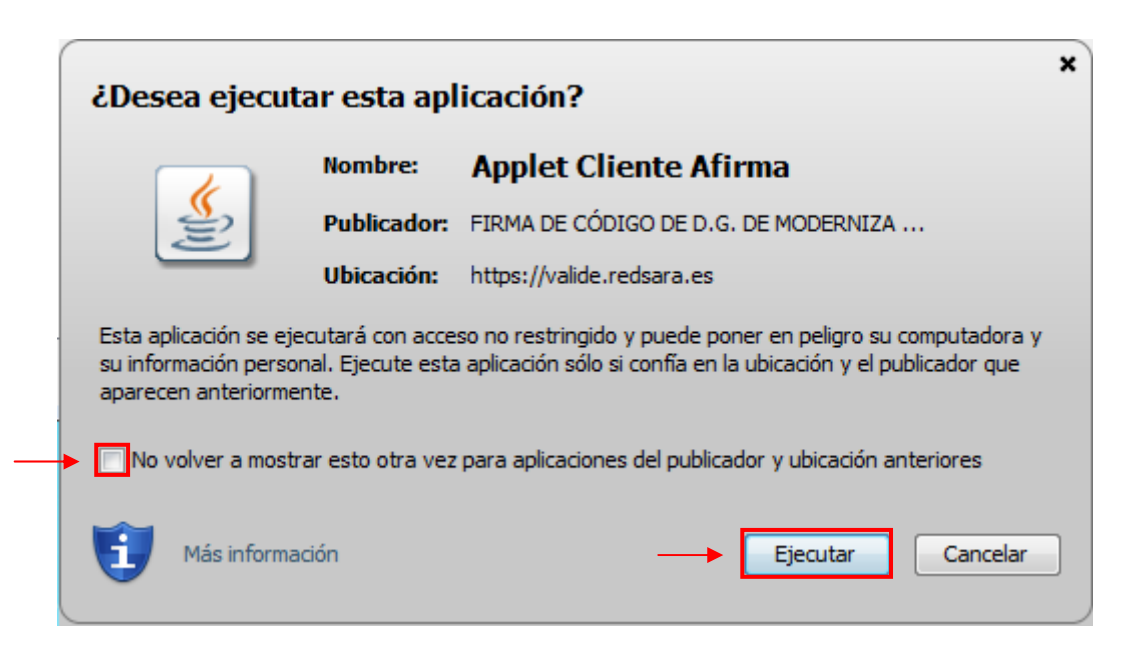

Una vez nos cargue el "Apple Cliente Afirma" nos aparecerá la siguiente pantalla:

| 060          |                                                                                                    | Bienvenido   Bervingut   Ongi etorri   Berving   Welcome                                                                                                    |  |
|--------------|----------------------------------------------------------------------------------------------------|----------------------------------------------------------------------------------------------------|--|
| Valid        | dar Certificado Augusta Certificado Certificado Certif | Validar Certificado<br>des comprobar la validez de un certificado digital emitido por un prestador de servicios de<br>fricación reconocido.                                                                                                    |  |
| Valid        | lar Firma 1<br>Jar Sede Electrónica                                                                                                    | 1. Selecciona tu certificado Seleccionar Certificado                                                                                                    |  |
| Visu<br>Faqs | alizar Firma s                                                                                                    | si tu centificado electrónico está en un dispositivo de almacenamiento o en su disco duro,<br>selecciona este línic.<br>2. Introduce el código de seguridad                                                                                                    |  |
|              |                                                                                                    | Escribe el código de seguridad                                                                                                    |  |
|              | Nota<br>Eiten<br>adm<br>entri                                                                                                    | I) Las centificados soportados por el estema son aquellos adminidos por el teinsterio de Industria,<br>opía y Tunismo. Se pueden comunitar los centificados adminitidos revisiando el documento Centificados<br>intidos por la platificario gifirma. Su to centificado no ex valida correctamente, neco su se encuentra<br>e los recepidos en la Página del Ministerio de Industria, regamos te pengas en contacto con el<br>tio de esporte. |  |

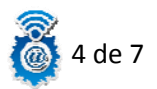

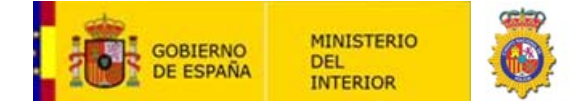

Introducimos el DNIe en el lector, pinchamos en el botón "Seleccionar Certificado", nos aparecerá una ventana donde podremos elegir nuestro certificado de Firma, o nuestro certificado de Autenticación, seleccionamos el que queramos validar, en este caso elegiremos el certificado de autenticación y pinchamos en "Aceptar".

| 060. VALIDE              | Contactar<br>Bienvenidh   Benvidgut   Ongi etterri   Benvidgut   Visicoane                                                                                                    |  |
|--------------------------|----------------------------------------------------------------------------------------------------|--|
| Validar Certificado      | Nalidar Certificado                                                                                                    |  |
| Realizar firma           | ruedes compropar la validez de un certificado digital emitido por un prestador de servicios de<br>certificación reconocido.                                                                                                    |  |
| Validar Firma            | 1. Selecciona tu certificado                                                                                                    |  |
| Validar Sede Electrónica | Seleccionar Certificado                                                                                                    |  |
| Visualizar Firma         | Si tu certificado electrónico está en un dispositivo de almacenamiento o en su disco duro,                                                                                                    |  |
| Faqs                     | 2. Introduce el código de seguridad                                                                                                    |  |
|                          | Escribe el código de seguridad                                                                                                    |  |
|                          | Nota: Los centificados soportados por el sistema son aquellos admitidos por el Ministerio de Industria,<br>Erenção y Turismo, Se puedem consultar los centificados admitidos renisando el documento Centificados<br>admitidos por la platificam difirma, si la considiad no esta sublida constanente, pero si se encuentra<br>entre los recogidos en la Página del Ministerio de Industria , rogamos te pongas en contacto con el<br>servicio de soporte. |  |

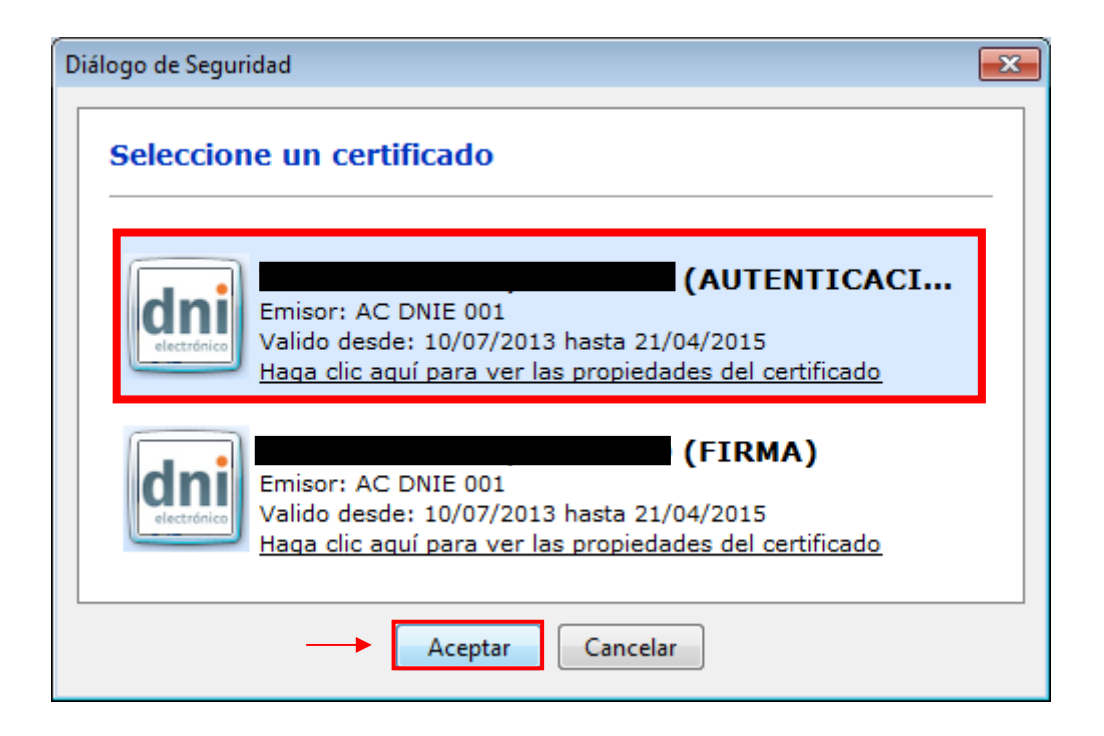

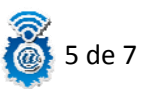

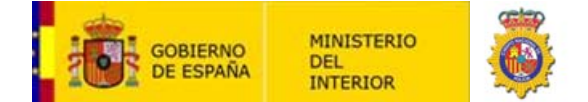

Una vez seleccionado el certificado que queremos validar, introducimos el código de seguridad que nos solicita y pinchamos en "Validar".

|                          | Contactar 100000                                                                                                    |  |
|--------------------------|----------------------------------------------------------------------------------------------------|--|
|                          | Bienvenido   Benvingut   Ongi etorn   Benvido   Welcome 100/                                                                                                    |  |
| Validar Certificado      | X Validar Certificado                                                                                                    |  |
| Realizar firma           | Puedes comprobar la validez de un certificado digital emitido por un prestador de servicios de<br>certificación reconocido.                                                                                                    |  |
| Validar Firma            | 1. Selecciona tu certificado                                                                                                    |  |
| Validar Sede Electrónica | Certificado Seleccionado<br>(AUTENTICACIÓN) - 14075102                                                                                                    |  |
| Visualizar Firma         | Seleccionar Certificado                                                                                                    |  |
| Faqs                     | Si tu certificado electrónico está en un dispositivo de almacenamiento o en su disco duro,<br>selecciona este link.                                                                                                    |  |
|                          | 2. Introduce el código de seguridad                                                                                                    |  |
|                          | Escribe el código de seguridad<br>consé                                                                                                    |  |
|                          | Validar                                                                                                    |  |
|                          | Notas Los centificados seportados por el sistema son aquellos admitidos por el Ministerio de Industria.<br>Energía y Turinos-Se pueden consultar los cartificados admitidos ereisando el documento Certificados<br>admitidos por la pladaforma Glorma, El tu centificado na su salida ceneratamente, paro si se encuentra<br>errele los recojúdos en la Seglinó del Ministerio de Industria - organnos te puegas en contacto con el |  |

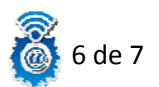

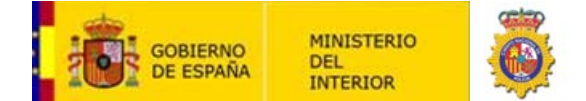

Y finalmente obtenemos el resultado de nuestra validación, en este caso es una validación correcta, si queremos ver más detalle de nuestra validación, pincharemos en "Ver información ampliada":

|                                 | Curitaciar<br>Bienvenido   Benvingut   Ongl etorri   Benvido   Welcome                                                                                                    |  |
|---------------------------------|----------------------------------------------------------------------------------------------------|--|
| Validar Certificado             | 🟃 Resultado de Validar Certificado                                                                                                    |  |
| Realizar firma<br>Validar Firma | Certificado válido                                                                                                    |  |
| Validar Sede Electrónica        | Nombre/Apellid. Responsable:<br>NIF Responsable:                                                                                                    |  |
| Visualizar Firma<br>Fags        | Ver información ampliada                                                                                                    |  |
|                                 | Energia y Turiomo, Se pueden consultar los centificados admitidos revisande al documento Certificados<br>admitidos por la plateforma (Sfrima, Si tu cuartificado na se valida correctamente, pero al se encuentra<br>entre los recogidos en la Régina del Ministerio de Industria , rogarnos te pongas en contecto con al<br>servicio de seporte. |  |
| Wdc www.www. Wdc www. Wdc w     | Assestibilidad   Mapa Web   Requisitors   Condicioners de Use                                                                                                    |  |
|                                 |                                                                                                    |  |
|                                 |                                                                                                    |  |
|                                 |                                                                                                    |  |

| C 🛞 https://valide.redsara.es/valide/verDetalleCertificada/ejecutar.html | P - ≙ ≧ C Ø valibe ×                                                                                                    |   |
|--------------------------------------------------------------------------|----------------------------------------------------------------------------------------------------|---|
| Validar Certificado                                                      | Resultado de Validar Certificado                                                                                                    | ^ |
| Realizar firma<br>Validar Firma<br>Validar Sede Electrónica              | Certificado válido<br>Nombre/Apellid, Responsable:<br>NIF Responsable:                                                                                                    |   |
| Visualizar Firma<br>Faqs                                                 | Información del certificado     Apelidos del responsable:     Clasificación: 0     Fecha de nacimiento:     To Emisor: CIH-AC DAIE 001,0U-DAIE,0-DIRECCION GENERAL DE LA POLICIA,C-ES     TO Emisor: CIH-AC DAIE 001,0U-DAIE,0-DIRECCION GENERAL DE LA POLICIA,C-ES                                                                                                    |   |
|                                                                          | ID Politica: n1/9,0. Nombre/Apellid. Responsable: Nombre/Apellid. Responsable: Nombre/Apellid. Responsable: Organización emisora: DIRECCION GENERAL DE LA POLICIA Politica: 21.67.24.1.2.2.4 Reima apellide de segmentable:                                                                                                    |   |
|                                                                          | Primer agention of a Capital Capital |   |
|                                                                          | Versión politica: 17<br>Observaciones: El centificado es válido, incluyendo su estado de revocación<br>Hora de Consulta 23-01-2014 10:08:09GMT+01:00                                                                                                    |   |

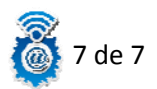